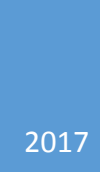

# Wire Manager Reference Guide

HOMETRUST BANK

## Contents

| Accessing Wire Manager                                                    | 2 |
|---------------------------------------------------------------------------|---|
| Create a new, one-time Domestic Wire Transfer:                            | 3 |
| Create a new, one-time International Wire Transfer:                       | 5 |
| Create a new, one-time International Foreign Exchange (FX Wire) Transfer: | 7 |

## Accessing Wire Manager

Log into Business Connect and hover over the **Management Tools** menu and select **Wire Manager** 

| HOME   ACCOUNTS           | MANAGEMENT TOOLS | ADMINISTRATION | REVIEW |
|---------------------------|------------------|----------------|--------|
|                           | Funds Management |                |        |
|                           | ACH Manager      |                |        |
|                           | Wire Manager     |                |        |
| You have 1 transfer await | ir Transfer List |                |        |
|                           | Transfers Issued |                |        |
| Heme                      | Bill Payments    |                |        |

The <u>Select Wire Transfer Criteria</u> Menu will display

| Select Wire Transfer Criteria               |                       |                 |
|---------------------------------------------|-----------------------|-----------------|
| 💓 Inquire Wire Transfer                     | Transfer Type:        | Outgoing 🗸      |
| O Change Wire Transfer                      | Transfer Description: |                 |
| O New Wire Transfer                         | Date Range:           | 05/18/2016 📰 To |
| O New Wire Transfer Using Existing Transfer | Amount Range:         | То              |
| O Delete Wire Transfer                      | Client Name:          |                 |
| ◯ Review Wire Transfer                      | Reference Number:     |                 |
| O Import Wire Transfer                      | Wire Number:          |                 |
| O Import Wire Using Template                |                       |                 |
| O Wire Transfer Template                    |                       |                 |
| O Review Wire Transfer Template             |                       |                 |
| O Foreign Exchange Contract                 |                       |                 |
|                                             | Submit                |                 |

### Create a new, one-time Domestic Wire Transfer:

Select **New Wire Transfer** from the left menu and then choose the type of wire from the left, **Domestic** and then select **Submit** 

| Select Wire Transfer Criteria               |            |          |
|---------------------------------------------|------------|----------|
| O Inquire Wire Transfer                     | Wire Type: | Domestic |
| O Change Wire Transfer                      |            |          |
| New Wire Transfer                           |            |          |
| O New Wire Transfer Using Existing Transfer |            |          |
| O Delete Wire Transfer                      |            |          |
| O Review Wire Transfer                      |            |          |
| O Import Wire Transfer                      |            |          |
| O Import Wire Using Template                |            |          |
| O Wire Transfer Template                    |            |          |
| O Review Wire Transfer Template             |            |          |
| ◯ Foreign Exchange Contract                 |            |          |
|                                             | Submit     |          |

#### Enter the information in the required\* fields

| New Domestic Wire Transfer - |                             |                         | F 뵭 🕐               |
|------------------------------|-----------------------------|-------------------------|---------------------|
| * Transfer Description:      | Wire Transfer Test          | Recurring Frequency:    | None                |
| * Transfer Start Date:       | 05/18/2016                  |                         |                     |
| * Amount:                    | 100.00                      | * From Account:         | Commercial Checking |
| Tax Identification Number:   | HomeTrust Bank [XXX-XX-138] |                         |                     |
| Beneficiary                  |                             |                         |                     |
| * Identification Type:       | DDA Account Number 🔽        | Message To Beneficiary: | Hello               |
| * Identification Number:     | 1234567890                  |                         |                     |
| * Name:                      | me: Wire Recipient          |                         |                     |
| * Address:                   | 10 Woodfin St               |                         |                     |
|                              |                             | Beneficiary Reference:  |                     |
| *                            | Asheville NC 28802          |                         |                     |

Enter the routing number of the receiving financial institution in the **Beneficiary Institution** section and tab to the next field, the rest of this page will auto fill.

| Beneficiary Institution       |                               |              |                |
|-------------------------------|-------------------------------|--------------|----------------|
| Identification Type:          | Fed Routing Number            | Name:        | HOMETRUST BANK |
| Identification Number:        | 253170279 MA                  | Address:     |                |
|                               |                               |              | ASHEVILLE NC   |
|                               |                               |              |                |
| Receiving Institution         |                               |              |                |
| * Routing/Transit number:     | 253170279 🕅<br>HOMETRUST BANK |              |                |
| * Institution Name:           | HOMETRUST BANK                |              |                |
| (* Indicates Required Fields) |                               |              |                |
|                               | Save Pro                      | ocess Cancel |                |

#### Full Page view

| New Domestic Wire Transfer    |                               |                         | F 뵭 🕐               |
|-------------------------------|-------------------------------|-------------------------|---------------------|
| * Transfer Description:       | Wire Transfer Test            | Recurring Frequency:    | None                |
| * Transfer Start Date:        | 05/18/2016                    |                         |                     |
| * Amount:                     | 100.00                        | * From Account:         | Commercial Checking |
| Tax Identification Number:    | HomeTrust Bank [XXX-XX-138]   |                         |                     |
| Beneficiary                   |                               |                         |                     |
| * Identification Type:        | DDA Account Number            | Message To Beneficiary: | Hello               |
| * Identification Number:      | 1234567890                    |                         |                     |
| * Name:                       | Wire Recipient                |                         |                     |
| * Address:                    | 10 Woodfin St                 |                         |                     |
|                               |                               | Beneficiary Reference:  |                     |
| *                             | Asheville NC 28802            |                         |                     |
| Beneficiary Institution       |                               |                         |                     |
| Identification Type:          | Fed Routing Number            | Name:                   | HOMETRUST BANK ×    |
| Identification Number:        | 253170279 💏<br>HOMETRUST BANK | Address:                |                     |
|                               |                               |                         | ASHEVILLE NC        |
|                               |                               |                         |                     |
| Receiving Institution         |                               |                         |                     |
| * Routing/Transit number:     | 253170279 🕅<br>HOMETRUST BANK |                         |                     |
| * Institution Name:           | HOMETRUST BANK                |                         |                     |
| (* Indicates Required Fields) |                               |                         |                     |
|                               | Save 🛃 Pr                     | Cancel                  |                     |

Select **Process** and proceed to Digital Signature (see Token Instructions for additional assistance)

## Create a new, one-time International Wire Transfer:

Select **New Wire Transfer** from the left menu and then choose the type of wire from the left, **International** and then select **Submit** 

| Select Wire Transfer Criteria               |            |               |
|---------------------------------------------|------------|---------------|
| O Inquire Wire Transfer                     | Wire Type: | International |
| O Change Wire Transfer                      |            |               |
| New Wire Transfer                           |            |               |
| O New Wire Transfer Using Existing Transfer |            |               |
| O Delete Wire Transfer                      |            |               |
| C Review Wire Transfer                      |            |               |
| O Import Wire Transfer                      |            |               |
| O Import Wire Using Template                |            |               |
| O Wire Transfer Template                    |            |               |
| O Review Wire Transfer Template             |            |               |
| O Foreign Exchange Contract                 |            |               |
|                                             | Submit     |               |

#### Enter the information in the required\* fields

| New International Wire Tran | sfer -                      |                         | u 🛃 🖉               |
|-----------------------------|-----------------------------|-------------------------|---------------------|
| * Transfer Description:     | Test Wire Transfer          | Recurring Frequency:    | None                |
| * Transfer Start Date:      | 05/18/2016                  |                         |                     |
| * Amount:                   | 100.00                      | * From Account:         | Commercial Checking |
| Tax Identification Number:  | HomeTrust Bank [XXX-XX-138] |                         |                     |
| Beneficiary                 |                             |                         |                     |
| * Identification Type:      | DDA Account Number 🗸        | Message To Beneficiary: |                     |
| * Identification Number:    | 1356478920                  |                         |                     |
| * Name:                     | Wire Recipient              |                         |                     |
| * Address:                  | 4 Privet Drive              |                         |                     |
|                             |                             | Beneficiary Reference:  |                     |
| *                           | Surrey                      |                         |                     |
| * Country                   | United Kingdom 🗸            |                         |                     |

\*\*\* for the **Identification Number**, enter the *IBAN* provided by the recipient

| Beneficiary Institution       |          |                 |              |              |   |                |                  |
|-------------------------------|----------|-----------------|--------------|--------------|---|----------------|------------------|
| * Identification Type:        |          | Swift Bank Code | $\checkmark$ | * Name:      |   | THE ROYAL BANK | OF SCOTLAND N.V. |
| * Identification Number:      | ABNAGB2L |                 |              | * Address:   |   | 250 BISHOPSGAT | E, EC2M 4AA      |
|                               |          |                 |              |              |   |                |                  |
|                               |          |                 |              | *            |   | LONDON         |                  |
|                               |          |                 |              | * Country    | L | Jnited Kingdom | ~                |
| Intermediary Institution      |          |                 |              |              |   |                |                  |
| Identification Type:          |          | None            | ~            | Name:        |   |                |                  |
|                               |          |                 |              | Address:     |   |                |                  |
|                               |          |                 |              |              |   |                |                  |
|                               |          |                 |              |              |   |                |                  |
| Receiving Institution         |          |                 |              |              |   |                |                  |
| Routing/Transit number:       |          |                 | 19           |              |   |                |                  |
| Institution Name:             |          |                 |              |              |   |                |                  |
| (* Indicates Required Fields) |          |                 |              |              |   |                |                  |
|                               |          | Save            | Pr           | ocess Cancel |   |                |                  |

Select **Process** and proceed to Digital Signature (see Token Instructions for additional assistance)

Create a new, one-time International Foreign Exchange (FX Wire) Transfer:

Select **Foreign Exchange Contract** from the left menu and then choose the type of wire from the left, then select **Submit** 

| Select Wire Transfer Criteria               |                  |  |     |   |
|---------------------------------------------|------------------|--|-----|---|
| O Inquire Wire Transfer                     | Client Name:     |  |     |   |
| Change Wire Transfer                        | Contract Number: |  |     |   |
| O New Wire Transfer                         | FX Status:       |  | All | ~ |
| O New Wire Transfer Using Existing Transfer |                  |  |     |   |
| O Delete Wire Transfer                      |                  |  |     |   |
| O Review Wire Transfer                      |                  |  |     |   |
| O Import Wire Transfer                      |                  |  |     |   |
| O Import Wire Using Template                |                  |  |     |   |
| O Wire Transfer Template                    |                  |  |     |   |
| O Review Wire Transfer Template             |                  |  |     |   |
| Foreign Exchange Contract                   |                  |  |     |   |
| Sut                                         | omit             |  |     |   |

To purchase a new FX Contract, select the icon for New Contract

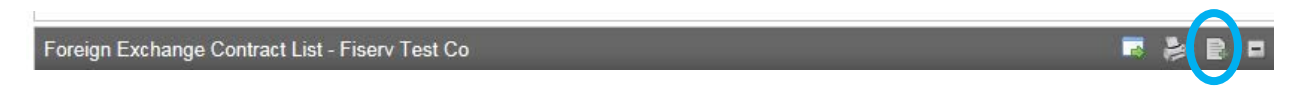

#### Choose the Currency, Conversion and Amount.

| Foreign Exchange Rate Inquiry                                                          | •                            |
|----------------------------------------------------------------------------------------|------------------------------|
| *Description:                                                                          | Test Contract                |
| *Tax Identification Number:                                                            | Fiserv Test Co [XXX-XX-7890] |
| *From Account:                                                                         | Commercial Checking          |
| *Currency:                                                                             | [GBP] Great Britain Pounds   |
| *Beneficiary Delivery Date:                                                            | [Spot] Two Business Day      |
| *Conversion:                                                                           | USD to FX                    |
| *Amount:                                                                               | 100.00 ×                     |
| Disclaimer: Rates shown are indicative at time of inquiry and may change at any moment | ent.                         |
| Next Cancel                                                                            |                              |

Select Next

#### Accept the contract

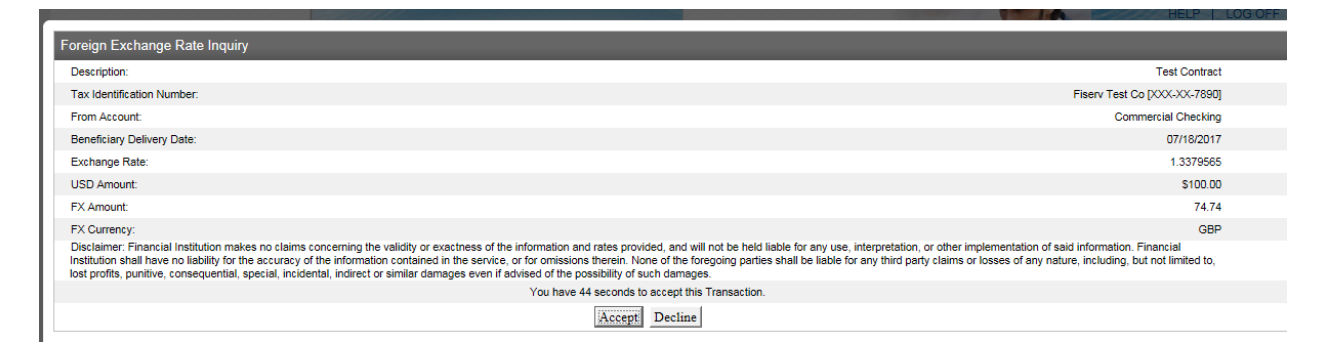

Select **New Wire Transfer** from the left menu and then choose the type of wire from the left, **International FX** and then select **Submit** 

| ) Inquire Wire Transfer                     | Wire Type: | International FX |  |
|---------------------------------------------|------------|------------------|--|
| ◯ Change Wire Transfer                      |            | inconductory .   |  |
| New Wire Transfer                           |            |                  |  |
| ) New Wire Transfer Using Existing Transfer |            |                  |  |
| Delete Wire Transfer                        |            |                  |  |
| ) Review Wire Transfer                      |            |                  |  |
| ) Import Wire Transfer                      |            |                  |  |
| ) Import Wire Using Template                |            |                  |  |
| ) Wire Transfer Template                    |            |                  |  |
| Review Wire Transfer Template               |            |                  |  |
| Foreign Exchange Contract                   |            |                  |  |

| Enter the information | in the | required* | fields |
|-----------------------|--------|-----------|--------|
|-----------------------|--------|-----------|--------|

|                                                                                                    | Socure R                                                                                                    | usinoss                                                                                                    | Contraction of the second                                                                                                    |
|----------------------------------------------------------------------------------------------------|----------------------------------------------------------------------------------------------------|----------------------------------------------------------------------------------------------------|----------------------------------------------------------------------------------------------------|
| New International FX Wire Tran                                                                                                    | isfer -                                                                                                    |                                                                                                    | <b>5</b> 뵭 🕐                                                                                                    |
| * Transfer Description:                                                                                                    |                                                                                                    |                                                                                                    |                                                                                                    |
| Foreign Currency Information                                                                                                    |                                                                                                    |                                                                                                    |                                                                                                    |
| FX Contract:                                                                                                    | None 🗸                                                                                                    | •                                                                                                    |                                                                                                    |
| Beneficiary Institution                                                                                                    |                                                                                                    |                                                                                                    |                                                                                                    |
| *Swift/BIC:                                                                                                    |                                                                                                    | *Name:                                                                                                    |                                                                                                    |
| Country:                                                                                                    |                                                                                                    | *Address:                                                                                                    |                                                                                                    |
| International Routing Code:                                                                                                    |                                                                                                    |                                                                                                    |                                                                                                    |
|                                                                                                    |                                                                                                    |                                                                                                    |                                                                                                    |
| Beneficiary                                                                                                    |                                                                                                    |                                                                                                    |                                                                                                    |
| *Account:                                                                                                    |                                                                                                    | *Country:                                                                                                    | None                                                                                                    |
| *Name:                                                                                                    |                                                                                                    | Message to Beneficiary:                                                                                                    |                                                                                                    |
| *Address:                                                                                                    |                                                                                                    |                                                                                                    |                                                                                                    |
|                                                                                                    |                                                                                                    |                                                                                                    |                                                                                                    |
|                                                                                                    |                                                                                                    |                                                                                                    |                                                                                                    |
| Beneficiary Reference:                                                                                                    |                                                                                                    |                                                                                                    |                                                                                                    |
| Disclaimer: We reserve the right in our<br>by telephone the authenticity and cont<br>that you will not hold us liable for trans<br>instruction for your account, you agree<br>source of the request and not to detect<br>Reliance by Financial Institution.<br>Financial Institution will rely on the info | sole discretion to contact any Account Owne<br>ent of your instructions prior to completing the<br>fers delayed or not completed due to our inal<br>to our use of these confirmation procedures.<br>t errors in the details of your instructions or to<br>rmation in this form in making your funds trai | er or account signer, including Attorney(<br>em. When exercising this right, we will c<br>bility to contact you in order to confirm fi.<br>You further understand and agree that<br>a avoid duplicate transfers.<br>Insfer. Any errors in the information, inclu<br>Process Cancel | (s) in Fact (if such exists on your account) to confirm<br>all you at the number(s) in our records and you agree<br>unds transfer instructions. By sending us an<br>this confirmation procedure is designed to verify the<br>uding misidenti |

\*\*\* for the **Identification Number**, enter the *IBAN* provided by the recipient

Select **Process** and proceed to Digital Signature (see Token Instructions for additional assistance)